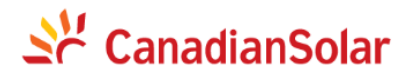

# CSCU-EPM-01

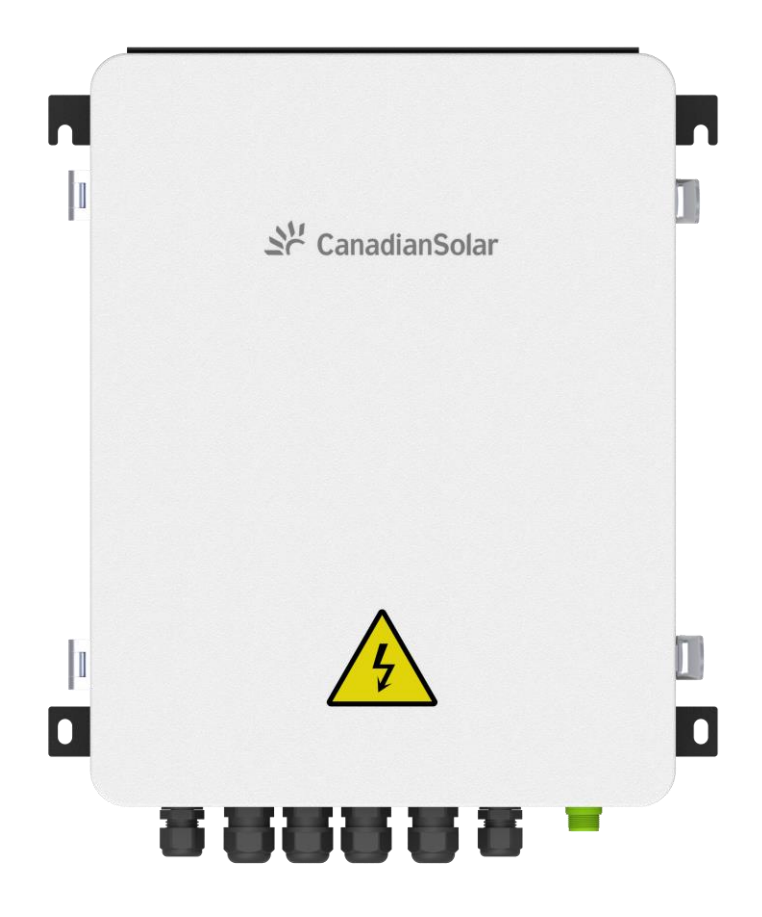

#### Manual do usuário da caixa de controle de energia inteligente

(Número do documento: 91000459; Data de lançamento: 2023/10)

# Conteúdo

| 1. | Aparência do produto e estrutura interna                   | 1   |
|----|------------------------------------------------------------|-----|
|    | 1.1 Aparência                                              | 1   |
|    | 1.2 Estrutura interna                                      | 2   |
|    | 1.3 Medidor elétrico                                       | 2   |
|    | 1.4 Interruptor de isolamento de ar                        | 4   |
|    | 1.5 Terminais                                              | 4   |
|    | 1.6 Fonte de alimentação CC                                | . 4 |
|    | 1.7 Transformador de corrente (opcional)                   | . 5 |
| 2. | Princípio de funcionamento do anti-refluxo                 | . 6 |
| 3. | Instalação e fiação do equipamento                         | 6   |
|    | 3.1 Desembalagem                                           | 6   |
|    | 3.2 Ferramentas de instalação                              | . 6 |
|    | 3.3 Local de instalação                                    | 7   |
|    | 3.4 Dicas de segurança na instalação                       | 7   |
|    | 3.5 Instalação da caixa de controle de energia inteligente | 7   |
|    | 3.6 Fiação                                                 | 10  |
|    | 3.7 Fiação ao inversor                                     | 12  |
| 4. | Baixar APLICATIVO                                          | 13  |
| 5. | Guia do APLICATIVO                                         | 14  |
| 6. | Configuração de fluxo anti-reverso                         | 16  |
| 7. | Especificações do equipamento                              | 19  |

## 1. Aparência do produto e estrutura interna

A caixa de controle de energia inteligente adquire dados do medidor do lado da rede e também do medidor do lado da carga continuamente, se houver corrente reversa (energia para circundar), a caixa EPM calculará a potência (de acordo com os dados do medidor do lado da carga), e envie comandos para todos os inversores ao mesmo tempo (um comando de transmissão), e os inversores ajustarão a potência para garantir não há poder para cingir.

#### 1.1 Aparência

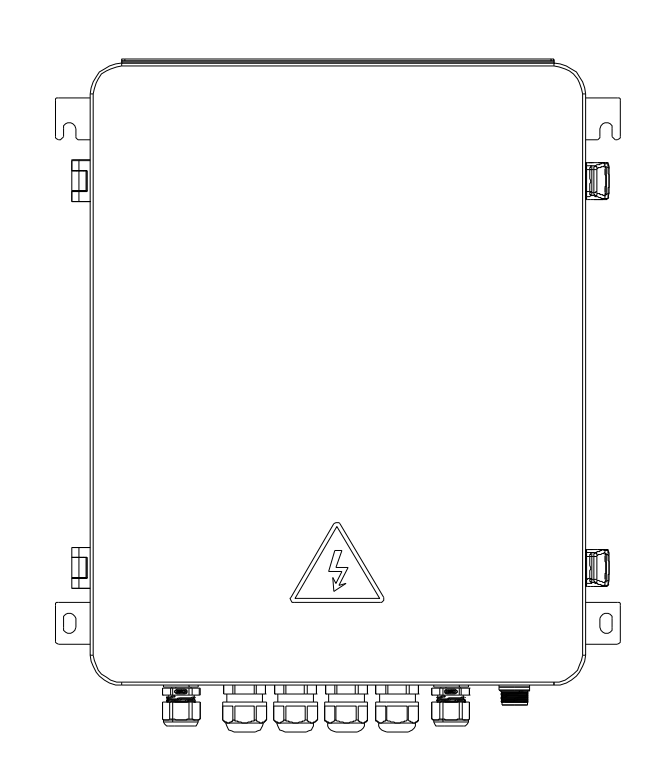

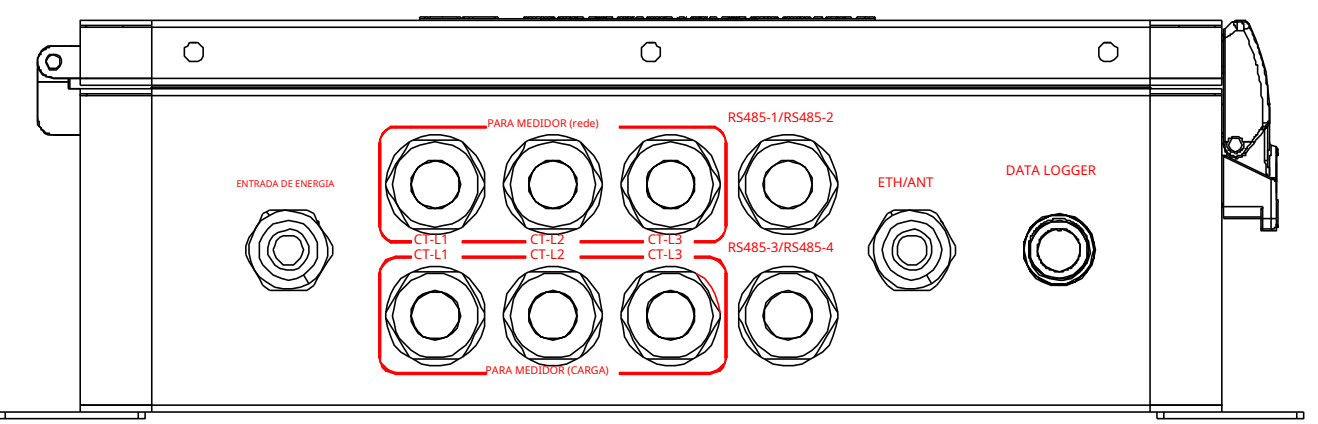

| Nome                               | Ilustrar                                                                     |  |
|------------------------------------|------------------------------------------------------------------------------|--|
| ENTRADA DE ENERGIA                 | Porta de conexão de amostragem de tensão CA                                  |  |
| PARA MEDIDOR (REDE)                | Porta de conexão do transformador de corrente do amperímetro do lado da rede |  |
| PARA MEDIDOR (CARGA)               | Porta de conexão do transformador de corrente do medidor do lado da carga    |  |
| RS485-1/ RS485-2/ RS485-3/ RS485-4 | Porta de fiação RS485                                                        |  |
| ETH/ANT                            | Porta de conexão Ethernet/antena (reservada)                                 |  |
| DATA LOGGER                        | Interface stick de aquisição de dados                                        |  |

#### 1.2 Estrutura interna

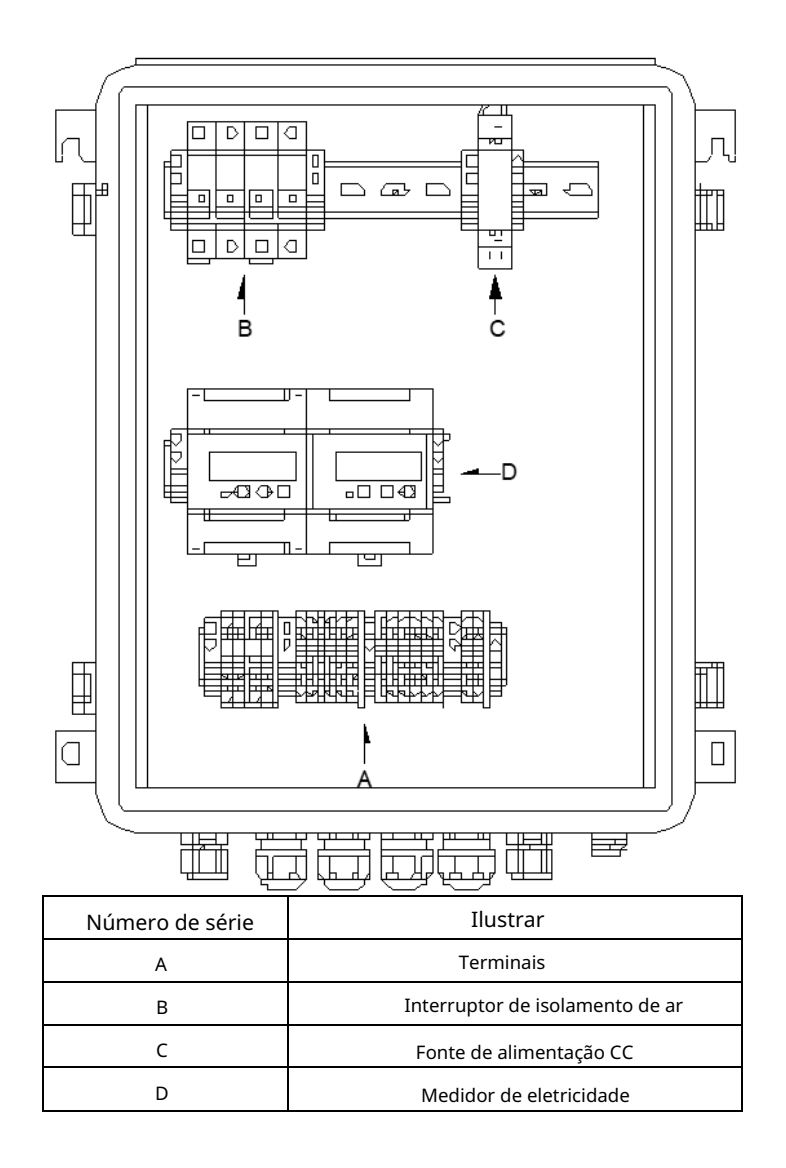

#### 1.3 Medidor elétrico

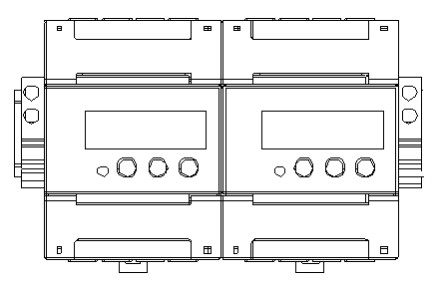

Lado da rede Lado de carga

Existem dois medidores de eletricidade dentro da caixa de controle de energia inteligente para medir vários dados no lado da carga e na rede lado. A tela do medidor de eletricidade pode exibir parâmetros relacionados à energia: tensão, corrente, potência (potência ativa, potência reativa), medição de energia, fator de potência, etc., rede elétrica O endereço padrão de fábrica do medidor lateral é 101, e o endereço padrão de fábrica do lado da carga é 102. É proibido modificar os parâmetros padrão do próprio medidor durante a instalação ou uso. Você pode mudar o conteúdo da tela pressionando o botão "→"botão no medidor. O específico o conteúdo da exibição é explicado a seguir.

| Serial<br>número | IU         | Ilustrar                                                                                                    | Serial<br>número | IU                      | Ilustrar                                    |
|------------------|------------|----------------------------------------------------------------------------------------------------|------------------|-------------------------|---------------------------------------------|
| 1                |            | Ativo combinado<br>energia = 10.000,00 kWh                                                                                                    | 11               |                         | Fase C<br>corrente=5.002A                   |
| 2                | Inp. W h   | Encaminhamento ativo<br>energia = 10.000,00 kWh                                                                                                    | 12               |                         | Combinado<br>ativo<br>potência = 3,291 kW   |
| 3                | Exp. 7 W h | Reverso ativo<br>energia = 2.345,67 kWh                                                                                                    | 13               |                         | Fase A ativa<br>potência = 1,090kW          |
| 4                |            | O protocolo de<br>comunicação é<br>Modeure PTU p1                                                                                                    | 14               | РЬ ! ![] ! <sup>©</sup> | Fase B ativa<br>potência = 1,101kW          |
| 5                |            | significa nenhum bit<br>de paridade e 1 bit de<br>parada; 9.600<br>significa que a taxa<br>de transmissão é<br>9600bps 001<br>representa o<br>endereço da tabela | 15               |                         | Fase C ativa<br>potência=1.100kW            |
| 6                |            | Uma fase<br>tensão=220,0V                                                                                                    | 16               | FE 0.500                | Conjunção<br>Fator de potência<br>PFt=0,500 |
| 7                | UB 220. Iv | Fase B<br>tensão=220,1V                                                                                                    | 17               | FR LOOD                 | Potência da Fase A<br>fator<br>PFa=1.000    |
| 8                | VIC 220.2v | Fase C<br>tensão=220,2V                                                                                                    | 18               | Fb 0.500                | Potência da fase B<br>fator<br>PFb=0,500    |
| 9                | IR 5.000 A | Uma fase<br>corrente=5.000A                                                                                                    | 19               | FC - 0.500              | Potência da fase C<br>fator PFc=-0.500      |
| 10               | I          | Fase B<br>corrente=5.001A                                                                                                    |                  |                         |                                             |

## 1.4 Interruptor de isolamento de ar

|                       | Há um interruptor de isolamento de ar dentro da caixa anti-refluxo como interruptor de controle de energia do |
|-----------------------|----------------------------------------------------------------------------------------------------|
| 0<br><b>• • • • •</b> | a caixa anti-refluxo. Esta chave é fechada por padrão ao sair da fábrica.                                     |
|                       | os fios de conexão estão conectados e todos os inversores estão funcionando normalmente, gire a chave         |
|                       | acima. Neste momento, a caixa de fluxo anti-reverso começa a funcionar.                                       |

## 1.5 Terminais

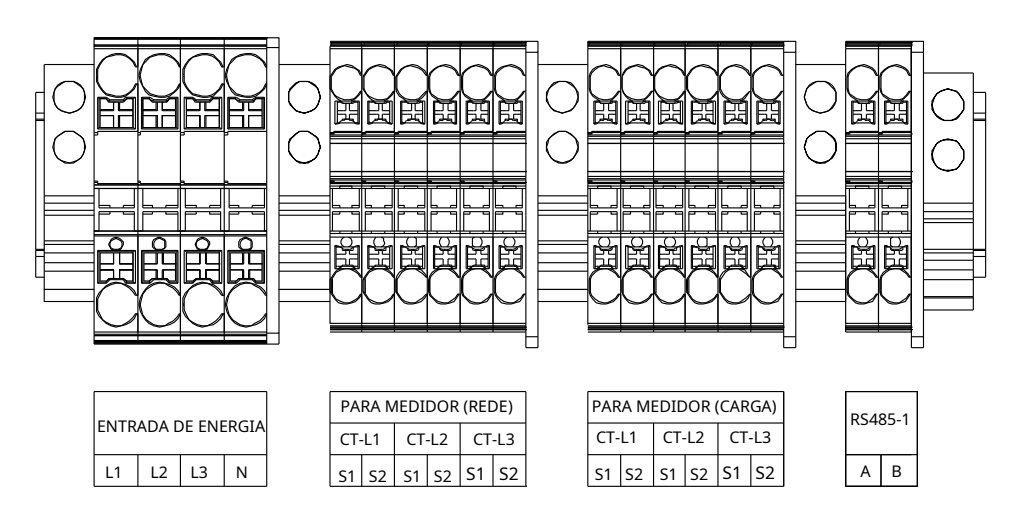

Os terminais de fiação são usados para conectar amostragem de tensão, CT e comunicação 485. Os terminais de fiação interna são divididos em 4 partes, como mostrado na figura acima, que são o terminal de conexão de amostragem de tensão, o terminal de conexão CT do lado da rede, o terminal de conexão CT do lado da carga e o terminal de conexão da linha de comunicação RS485.

#### 1.6 Fonte de alimentação CC

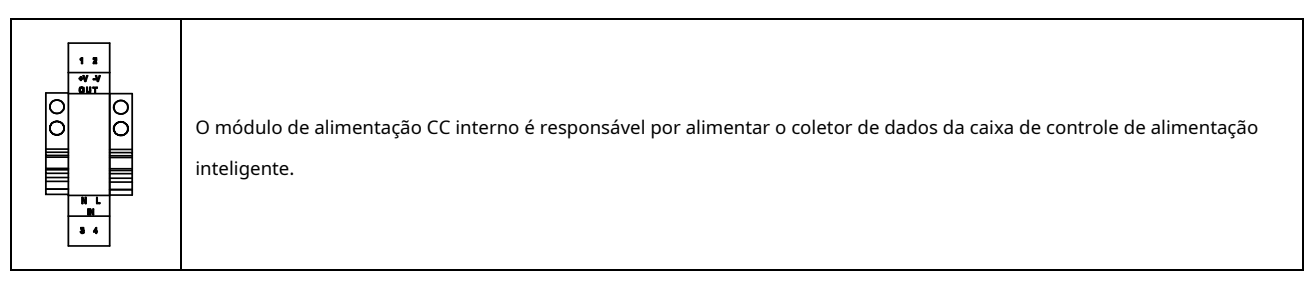

#### 1.7 Transformador de corrente (opcional)

A caixa de controle de energia inteligente requer um total de 6 transformadores de corrente. Você pode escolher furos redondos ou quadrados de acordo com a situação real. O sentido da fiação e da instalação deve ser completamente consistente com as instruções da fiação da instalação durante a instalação. O lado secundário deve ser 5A ao selecionar. (Este produto não fornece transformadores de corrente por padrão e precisa ser equipado por si mesmo. Se necessário, você também pode entrar em contato com nossa equipe de vendas para comprar. Para especificações específicas, consulte a tabela abaixo).

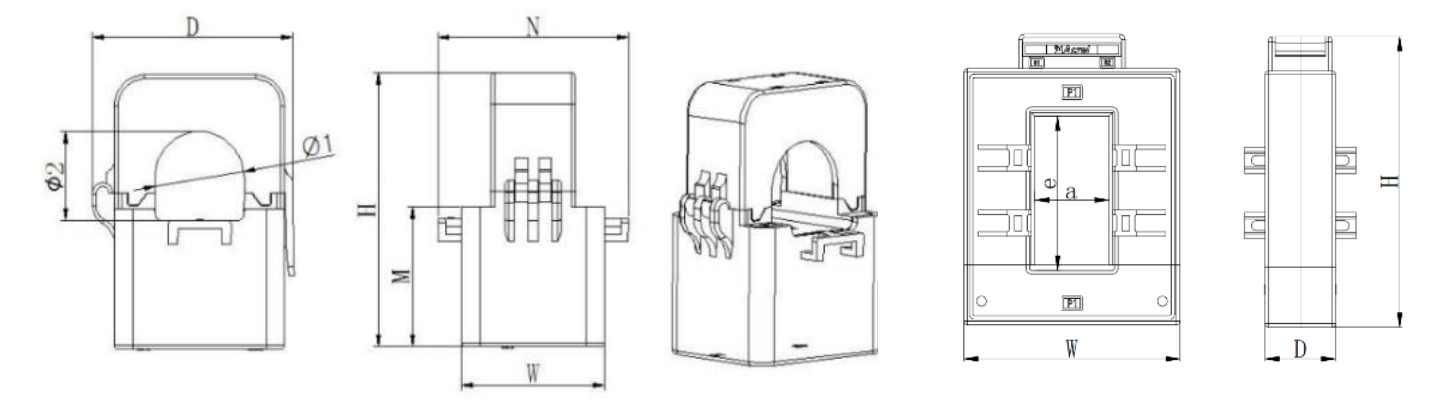

|              | Especificações e<br>modelos | I    | Dimensõe | s totais (n | nm) |      | Tamanho d<br>(milín | a perfuração<br>netros) | Razão de<br>Transformação |
|--------------|-----------------------------|------|----------|-------------|-----|------|---------------------|-------------------------|---------------------------|
|              |                             | С    | н        | D           | М   | Ν    | Ф1                  | Φ2                      |                           |
|              | К-Ф24                       | 39   | 70,5     | 55          | 36  | 52   | 24.5                | 23                      | 150:5A                    |
| Modelo       |                             |      | .,.      |             |     | -    |                     |                         | 300:5A                    |
| A<br>(buraco | K-Φ36                       | 42   | 81,5     | 66          | 40  | 55,5 | 33                  | 35                      | 400:5A                    |
| redondo)     |                             |      |          |             |     |      |                     |                         | 600:5A                    |
|              | к                           |      |          |             |     |      |                     | 500:5A                  |                           |
|              |                             | 46,5 | 46,5 110 | 90          | 54  | 66,5 | 47                  | 52                      | 700:5A                    |
|              |                             |      |          |             |     |      |                     |                         | 900:5A                    |
|              |                             |      |          |             |     |      |                     |                         | 1000:5A                   |

|                      | Especificações e | Tamanho |     |    | Abertura |     | Razão de<br>Transformação |
|----------------------|------------------|---------|-----|----|----------|-----|---------------------------|
|                      | modelos          | С       | Н   | D  | a        | e   |                           |
| Madala               | CT-30x20-100 A   | 90      | 114 | 40 | 22       | 32  | 100:5A                    |
| B                    | CT-60×40-300 A   | 114     | 140 | 36 | 42       | 62  | 300:5A                    |
| (buraco<br>quadrado) | CT-80×40-600 A   | 122     | 162 | 40 | 42       | 82  | 600:5A                    |
|                      | CT-80×40-1000 A  | 122     | 162 | 40 | 42       | 82  | 1000:5A                   |
|                      | CT-160×80-2000A  | 184     | 254 | 52 | 82       | 162 | 2000:5A                   |
|                      | CT-160×80-3000 A | 184     | 254 | 52 | 82       | 162 | 3000:5A                   |

## 2. Princípio de funcionamento do anti-refluxo

Quando o dispositivo está funcionando, ele obtém se ocorre corrente reversa no lado da rede através do medidor de energia no lado da rede e o TC correspondente, e então obtém o tamanho da carga através do medidor do lado da carga e do TC correspondente. Por fim, a haste de aquisição de dados realiza cálculos e depois controla a potência de todos os inversores do sistema. O comando regula a potência de saída do inversor.

Quando este equipamento está executando o controle anti-reflexo, se houver uma falha de comunicação no equipamento no sistema, a potência de saída do sistema será limitada com base no prompt de falha para garantir a segurança do sistema.

Se uma queda de energia ocorrer após a instalação da caixa de controle de energia inteligente e entrar no status normal de trabalho, você deve primeiro verificar se o status operacional e as conexões de instalação de todos os equipamentos do sistema estão normais, e finalmente ligar a fonte de alimentação para a caixa de controle de energia inteligente depois que outros equipamentos entram em operação normal.

## 3. Instalação e fiação de equipamentos

A instalação do produto deve cumprir rigorosamente os regulamentos de trabalho de segurança e seu local de instalação deve atender plenamente aos requisitos de local de instalação.

#### 3.1 Desembalagem

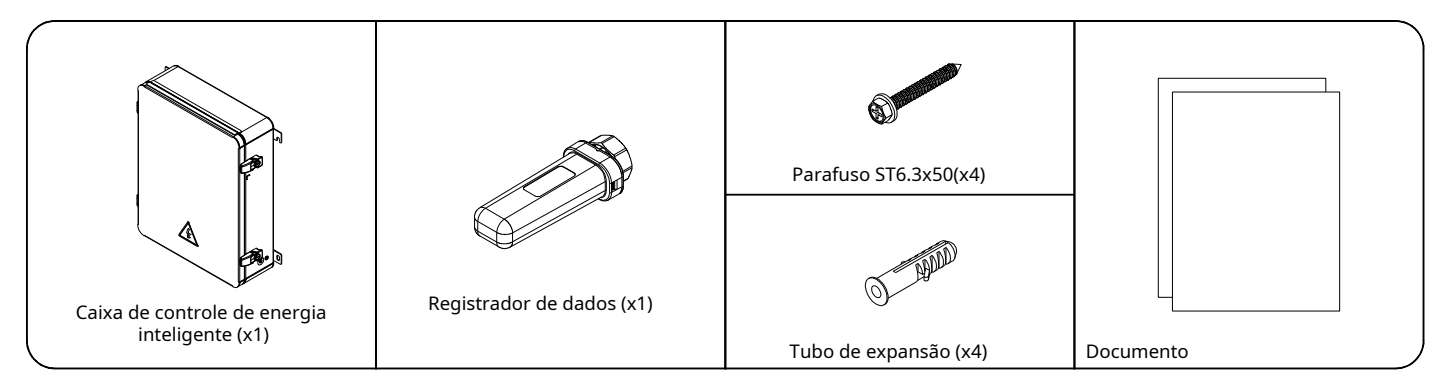

Nota: O dongle inteligente é dividido em diferentes versões com base nas condições reais. Existem certas diferenças na aparência. A situação real prevalecerá.

#### 3.2 Ferramentas de instalação

| Nome                    | Ícone            | Propósito                                              | Observações           |
|-------------------------|------------------|--------------------------------------------------------|-----------------------|
| Descascadores de fios   | AN INCOMENT      | Para descascar o isolamento do cabo                    |                       |
| chave Phillips          |                  | para fiação                                            |                       |
| Parafuso de expansão    | -tr              | Para instalar caixa de controle de energia inteligente | Especificações: M6*60 |
| chave de boca ajustável | Case and Van Ant | Usado para fixar parafusos de expansão                 |                       |
| Furadeira de impacto    | 17               | para tornear furos                                     |                       |

| Linha de comunicação                                             |   | Usado para comunicação RS485                                             | (Par trançado blindado)<br>Diâmetro: 3-7mm      |
|------------------------------------------------------------------|---|--------------------------------------------------------------------------|-------------------------------------------------|
| Cabo de amostragem de tensão                                     | X | Para conexão de sinal de amostragem de tensão                            | Especificação do cabo:<br>AWG 12-18, 105° 600 V |
| Cabo de rede e<br>ferramentas de<br>crimpagem<br>correspondentes | Ø | Conecte-se ao roteador (prepare de acordo com<br>o método de rede atual) | ISO/IEC 11801 cabo de rede<br>padrão            |
| Cabo de dois núcleos                                             |   | Para conexão de sinal de transformador de corrente                       | Especificação do cabo:<br>AWG 16-22, 105° 600 V |

#### 3.3 Local de instalação

Para garantir a operação normal, o local de instalação deve atender aos seguintes requisitos:

- A distância máxima de comunicação da caixa de controle de energia inteligente deve ser inferior a 500 metros.
   Por favor, certifique-se que a distância do local de instalação ao inversor atenda aos requisitos de comunicação;
   deve estar longe longe de outras rotas de fiação ou canos da casa, como canos de gás, canos de água, fios, etc.
- Estruturas metálicas podem bloquear ondas eletromagnéticas e o local de instalação deve estar longe de metal
   estruturas para garantir a qualidade do sinal da rede sem fio do dispositivo.
- 3.4 Dicas de segurança na instalação
  - A energia deve ser cortada antes de instalar o produto.
  - <sup>-</sup> A fiação do produto deve ser confirmada para estar instalada corretamente antes de ligá-lo.
- 3.5 Instalação da caixa de controle de energia inteligente
  - Passo 1: Escolha uma parede sólida e plana para instalar a caixa de controle de energia inteligente.
  - Passo 2: Determine a posição de perfuração de acordo com o tamanho do furo da orelha de montagem.
  - Passo 3: Use parafusos de expansão para fixar a caixa de controle de energia inteligente na parede.

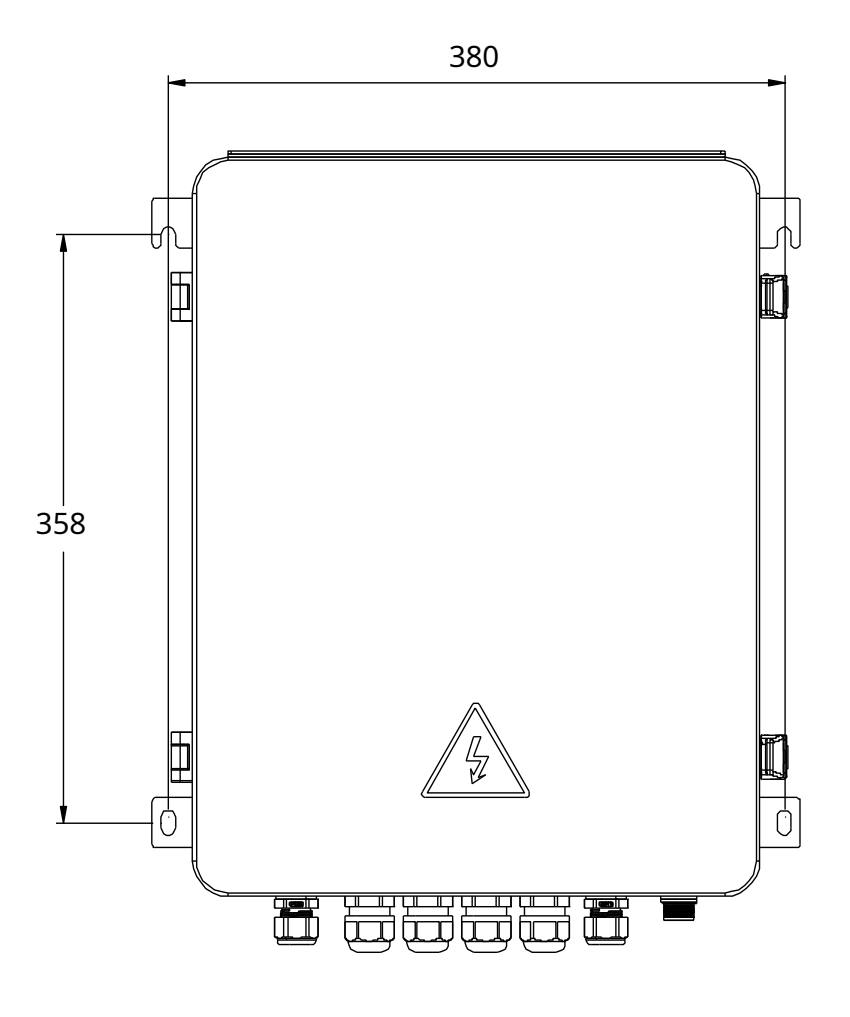

Diagrama de instalação (unidade: mm)

Passo 4: Instalação do dongle inteligente

• Encontre a interface de comunicação correspondente na caixa de controle de energia inteligente e

desparafuse a tampa protetora (certifique-se de que a caixa de controle de energia inteligente esteja desligada antes de instalar o dongle inteligente);

• Insira a haste de aquisição de dados ao longo da ranhura guia da interface e aperte a porca grande no sentido horário (conforme mostrado abaixo).

#### CSCU-ST-WFP01

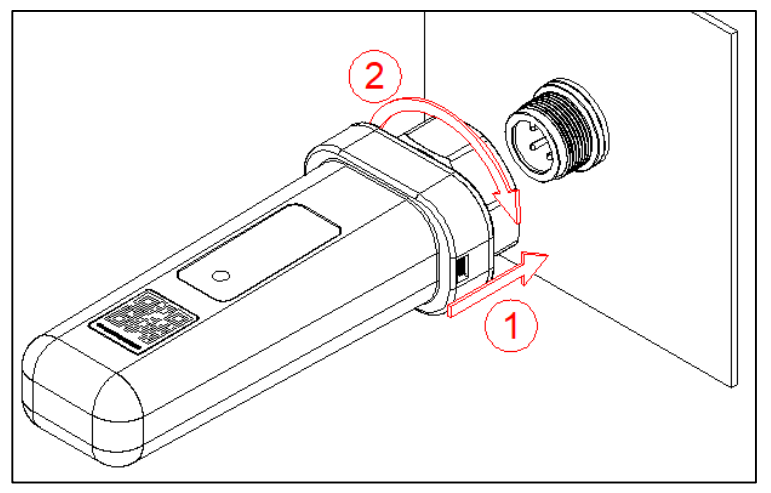

## CSCU-ST-WLP01

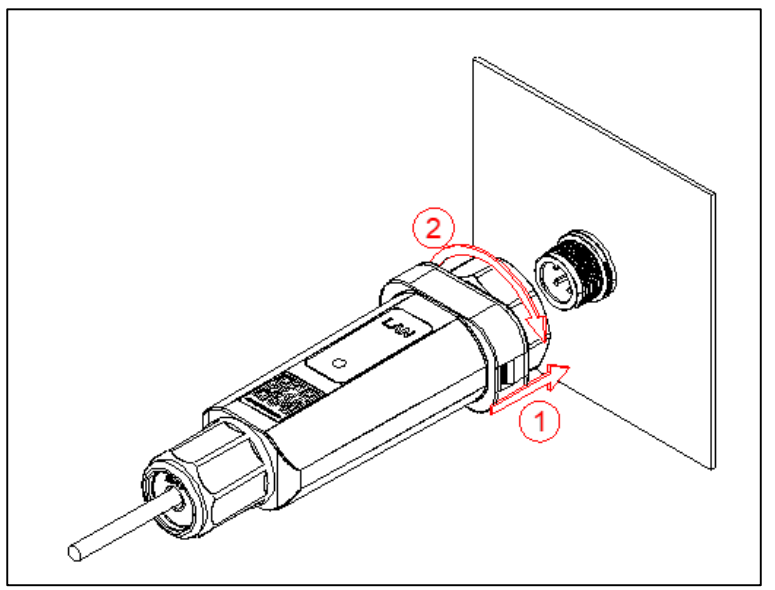

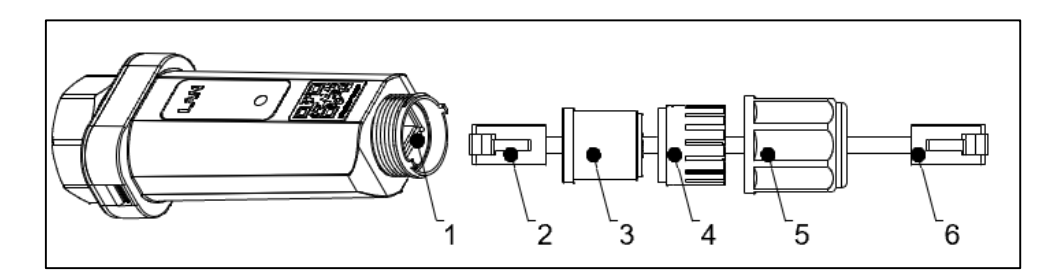

| 1               | 2                      | 3               | 4                         | 5                 | 6                |
|-----------------|------------------------|-----------------|---------------------------|-------------------|------------------|
| Conexão de Rede | Plugue RJ45 para colar | Anel de vedação | Garra de fixação de rosca | Porca de plástico | Plugue RJ45 para |
|                 |                        |                 |                           |                   | roteador         |

Passo 5: Confirmação do status do dongle inteligente

Confirme o status do dongle inteligente através da luz indicadora

| Cor          | Status                                | Observação               | Descrição                                                    |
|--------------|---------------------------------------|--------------------------|--------------------------------------------------------------|
| -            | Desligado                             | Desligado                | dongle inteligente não esta<br>apertado ou ligado            |
| Amarelo<br>e | Continue firme para <b>5s</b>         | ligar a<br>inicialização | dongle inteligente está ligado<br>no estado de inicialização |
| •            | Piscando (1s ligado, 1s<br>desligado) | Operação<br>normal       | comunicação com o servidor e<br>inversor estão normais       |
|              | Piscando (1s ligado, 1s<br>desligado) | estado de<br>erro        | comunicação com o servidor<br>esta anormal                   |
| •            |                                       |                          | Comunicação com o inversor<br>esta normal                    |
|              | Piscando (1s ligado, 1s<br>desligado) | estado de                | Comunicação com o servidor<br>esta normal                    |
| Vermelho     |                                       | erro                     | Comunicação com o inversor<br>esta anormal                   |
|              | Estável                               | estado de<br>erro        | comunicação com o inversor<br>e servidor são anormais        |

#### • Solução de problemas

Se houver algum dado anormal da plataforma, consulte a tabela abaixo e conclua a solução de problemas simples com base no status das luzes LED. Se a falha não puder ser resolvida ou o status da falha da luz indicadora não estiver refletido na tabela abaixo, entre em contato com o serviço pós-venda para obter assistência.

(OBSERVAÇÃO: Use a tabela a seguir um minuto depois que a rede WIFI for configurada com sucesso)

| Cor      | Status                                | Observação     | Solução rápida de problemas                                                                                                    |
|----------|---------------------------------------|----------------|----------------------------------------------------------------------------------------------------|
| Amarelo  | Piscando (1s ligado, 1s<br>desligado) | Estado de erro | Verifique o status da conexão WIFI. Se não<br>puder ser resolvido, entre em contato com o<br>distribuidor.                                                                                                    |
| Vermelho | Piscando (1s ligado, 1s<br>desligado) | Estado de erro | Verifique se a conexão entre o smart dongle<br>e o equipamento fotovoltaico é normal.                                                                                                    |
|          | Estável                               | Estado de erro | <ol> <li>Verifique se a conexão entre o smart<br/>dongle e o equipamento fotovoltaico é normal;</li> <li>Verifique o status da conexão WIFI. Se não puder<br/>ser resolvido, entre em contato com o distribuidor.</li> </ol> |

#### 3.6 Fiação

#### Observar:

1. Conecte a saída do inversor à rede elétrica e conecte as linhas de fase L1, L2, L3, N. Cuidado para não conectá-las na ordem errada.

2. Conecte a linha de sinal de amostragem de tensão. A distância de comunicação de tensão deve ser inferior a 100 metros. Ao conectar as linhas de fase L1, L2, L3, N, tome cuidado para não conectá-las na ordem errada.

Conecte o transformador de corrente. A distância de comunicação do CT deve ser inferior a 10 metros. A direção do TC e o método de fiação são mostrados na figura abaixo. Deve-se garantir que o transformador de corrente da fase L1 esteja conectado ao CT-L1, o transformador de corrente da fase L2 esteja conectado ao CT-L2 e a corrente da fase L3 Conecte o transformador ao CT-L3. Observe que a sequência de fases do transformador de corrente deve ser consistente com a sequência de fases do sinal de amostragem de tensão e as conexões positiva e negativa não podem ser invertidas.
 A direção de instalação do TC deve ser consistente com o diagrama. (TC no lado da rede aponta para o lado da rede e CT no lado da carga aponta para a carga).

5. Conexão RS485, RS485A-B não pode ser conectado incorretamente ao conectar RS485.

6. Todos os equipamentos devem estar aterrados de forma confiável.

De acordo com o diagrama de fiação dos terminais internos da caixa de controle de energia inteligente, consulte a figura a seguir (direção de instalação do CT). Se o CT selecionado for expresso em termos positivos e negativos, + significa S1 e - significa S2.

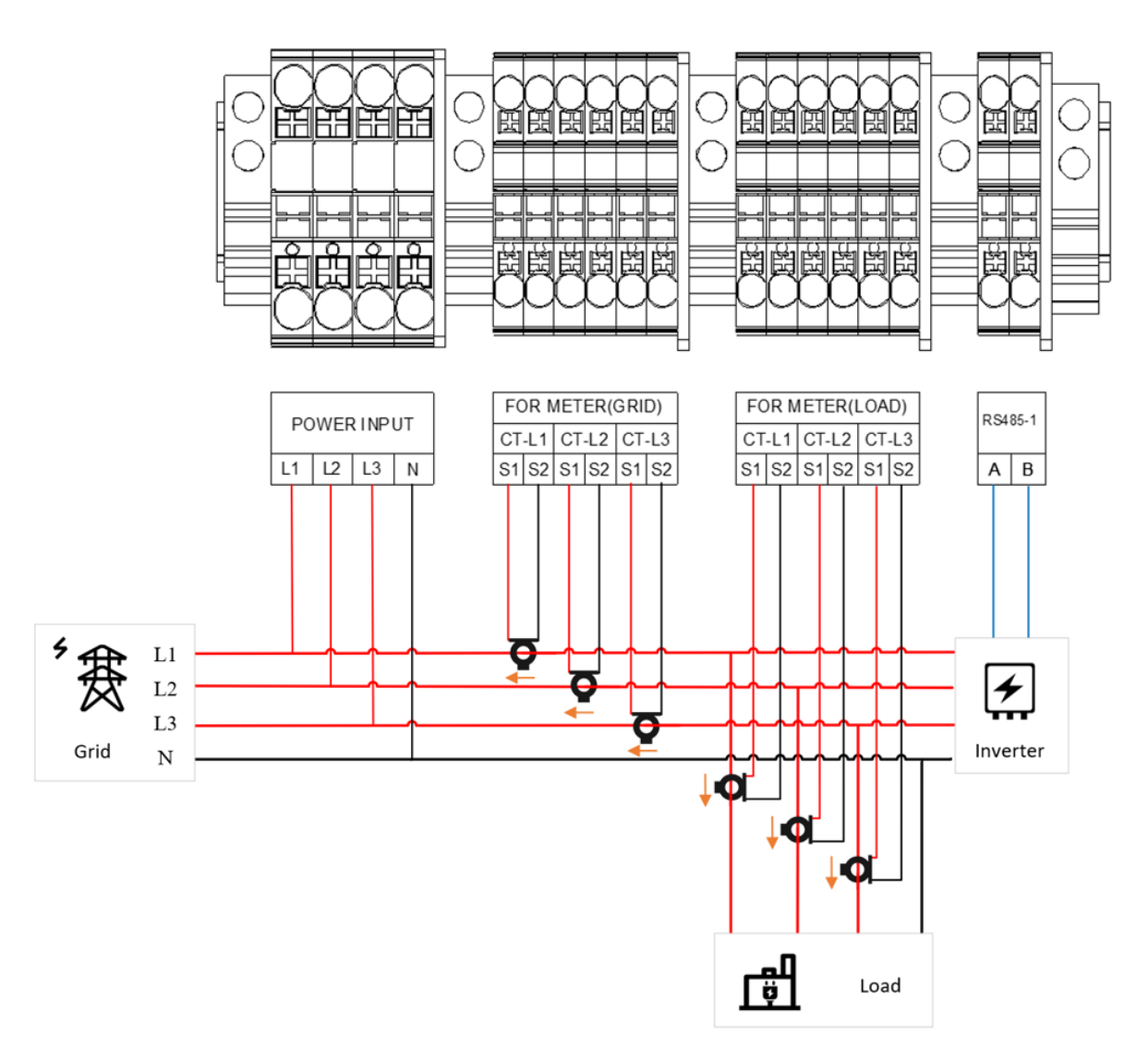

**Observação:** Antes de ligar a caixa de controle de energia inteligente, você precisa confirmar se a fiação e a instalação estão corretas e se todos os inversores estão em condições normais de funcionamento. É necessário verificar toda a fiação da caixa de controle de energia inteligente após desligar a energia ou queda de energia inesperada e, finalmente, abrir ou restaurar a fonte de alimentação da caixa de controle de energia inteligente depois que todos os inversores conectados estiverem em condições normais de funcionamento.

#### 3.7 Fiação ao inversor

A interface RS485 da caixa de controle de energia inteligente é usada para conectar a interface RS485 do inversor. Vários inversores são conectados em cadeia (consulte a figura abaixo). Quando vários inversores estão conectados, eles podem suportar inversores de diferentes potências. Para o método de fiação dos modelos de potência, consulte 3.7.1 e 3.7.

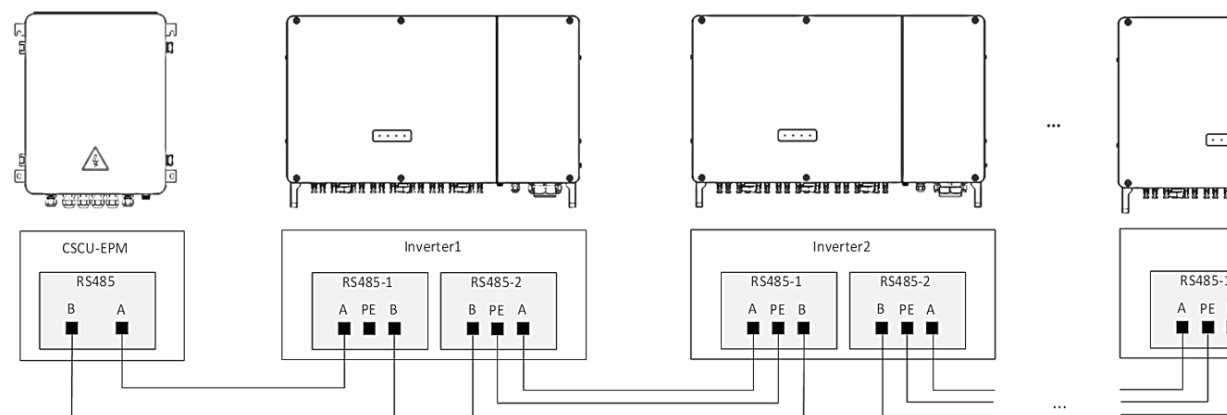

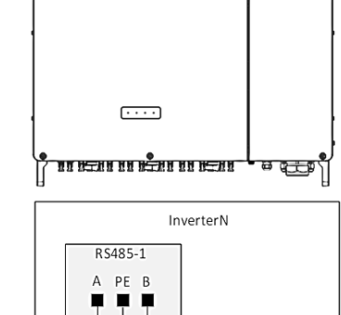

#### 3.7.1 Conecte com inversor 15-25KW/40-60KW

1) Prepare o cabo que conecta o inversor e a caixa de corrente anti-reversa conforme especificações recomendadas na tabela abaixo

| Tipo                                              | Área transversal do<br>fio de núcleo | diâmetro<br>externo do cabo |
|---------------------------------------------------|--------------------------------------|-----------------------------|
| Tipo de blindagem Dois<br>núcleos de par trançado | 0.25-1mm² (24~18AWG)                 | 4 ~ 5,5<br>mm               |

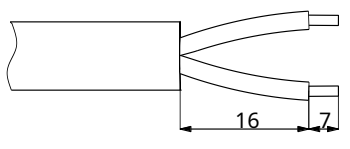

Fig.4.7-1 Decapagem

- 2) Faça ambas as extremidades do cabo conforme mostrado na Figura 3.7-1, remova 23 mm da bainha do cabo e 7 mm do isolamento do fio central.
- 3) Conecte uma extremidade do cabo à porta RS485 da caixa de controle de energia inteligente. (Ferramenta: chave de fenda Phillips. Torque: 0,6~0,8Nm).
- 4) Passe a outra extremidade do cabo pela porca de aperto do plugue, anel à prova d'água e luva em sequência, conforme mostrado na Figura 3.7.2
- 5) Insira o fio do núcleo do cabo preparado no PIN correspondente do plugue e aperte-o com uma chave de fenda. (Ferramenta: #1 Phillips Chave de fenda. Torque: 0,6~0,8Nm)

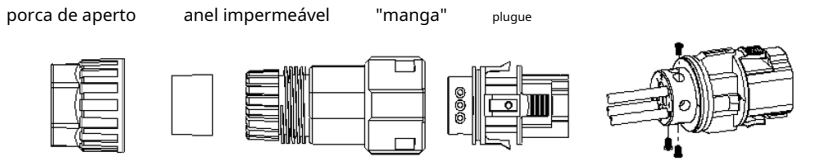

| Plugue | Função | Conectar     |
|--------|--------|--------------|
| Pino-1 | 485-A  | RS485-A      |
| Pino-2 | 485-B  | RS485-B      |
| Pino-3 | GND    | Blindagem do |

Figura 3.7-2 Composição e fiação do plugue

**6)** De acordo com a Figura 3.7-3, ajuste o comprimento do cabo, aperte a porca de aperto do plugue na manga e, em seguida, empurre o plugue conectado na "manga".

Encontre a posição correspondente do soquete no inversor, remova a tampa protetora do soquete, insira o plugue no soquete e certifique-se de que esteja instalado no lugar, conforme mostrado na Figura 3.7-4.

(Nota: O soquete está localizado em "COM-2" no inversor.)

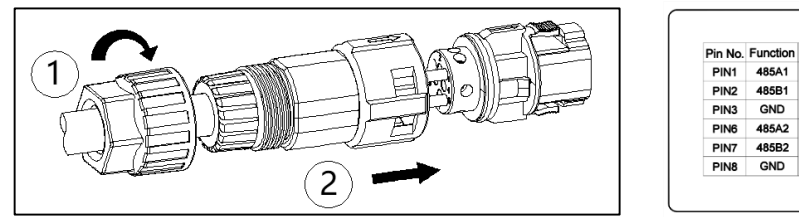

Figura 3.7-3 Montagem do plugue

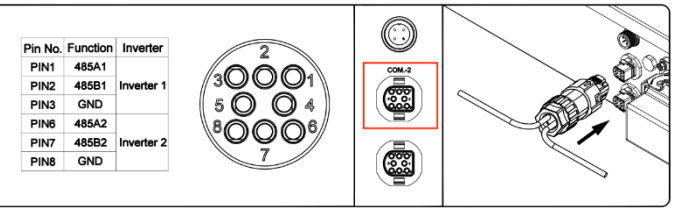

Figura 3.7-4 Conecte o plugue no inversor

#### 3.7.2 Conecte com inversor 110-125KW

- 1) Igual a 3.7-1, prepare os cabos.
- 2) Igual a 3.7-2, faça as duas extremidades do cabo.
- 3) Igual a 3.7-3, conecte o fio na extremidade da caixa de controle de energia inteligente.
- 4) Conforme Figura 3.7-5, primeiro abra a caixa de junção; em seguida, remova a tampa protetora da placa de comunicação.
- 5) Afrouxe a porca de travamento do cabeçote de aperto do cabo da porta de comunicação, remova o bujão do anel de vedação conforme necessário e passe cabo através da porca de travamento e do anel de vedação em sequência.
- 6) Fixe o condutor desencapado ao plugue do bloco terminal, conforme mostrado na Figura 3.7-6. (Nota: O plugue do bloco de terminais foi pré-instalado no soquete do bloco de terminais correspondente da placa de comunicação e pode ser removido e usado durante a fiação.)

| Plugue (foto de cima para baixo) | Função | Conectar          |
|----------------------------------|--------|-------------------|
| Pino-1                           | 485-A  | RS485-A           |
| Pino-2                           | 485-B  | RS485-B           |
| Pino-3                           | GND    | blindagem do cabo |

7) Insira o plugue do bloco de terminais no soquete correspondente da placa de comunicação (RS485/ GPRS/WIFI).

8) Ajuste o comprimento do cabo de comunicação no chassi e aperte a contraporca no sentido horário. 9) Após a conclusão da fiação, recoloque a tampa protetora da placa de comunicação e feche a caixa de

junção na ordem inversa da Figura 3.7-5. Torque M4: 1,5 Nm, Torque M6: 4,5 Nm

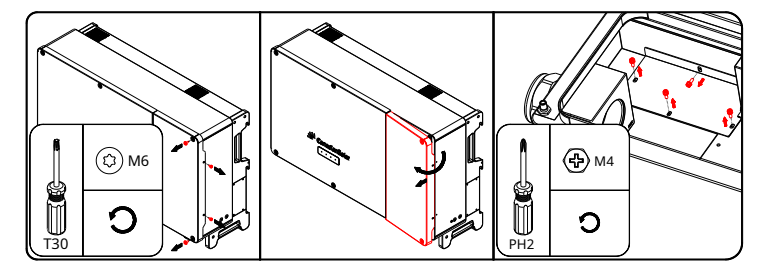

Figura 3.7-5 Abra a caixa de junção e remova a tampa protetora da placa de comunicação

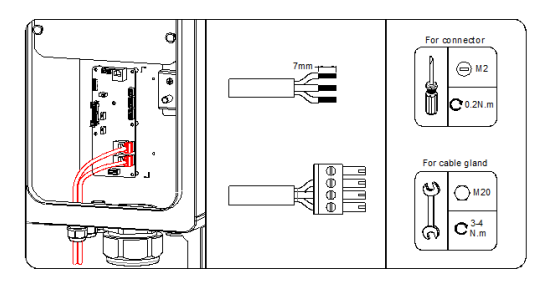

Figura 3.7-6 Fiação dos terminais da placa de comunicação

## 4. Baixar APLICATIVO

Por favor, leia o seguinte código QR para fazer o download.

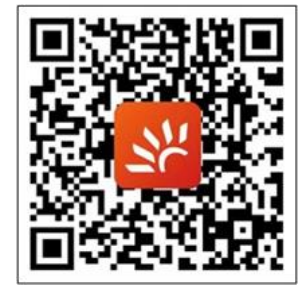

Você também pode fazer login em https://smartenergy.csisolar.com para usar a versão web.

## 5. Guia de aplicativos

#### OBSERVAÇÃO: A captura de tela do APP é apenas para referência. Consulte a interface real.

#### 1. Registre-se e faça login

Após entrar no APP, clique no botão "Cadastre-se" para registrar a conta.

| Sc CanadianSolar                                           | < register                                                        |
|------------------------------------------------------------|-------------------------------------------------------------------|
|                                                            | type enterprise 🥝 personal                                        |
|                                                            | register type 🛛 email 🔵 mobile                                    |
|                                                            | *user email                                                       |
| 🐣 User name                                                | *validate code validate code                                      |
| D Password                                                 | *username                                                         |
| Remember password Forgot Password?                         | *user's name                                                      |
| Sign in                                                    | *password                                                         |
| I have read and agree<br>Service Agreement, Privacy Policy | *confirm<br>password                                              |
| Register                                                   | I have read and agree < <t&csprivacy policy="">&gt;</t&csprivacy> |
| Language selection More tools                              | Cancel Ok                                                         |
| a a a a a a a a a a a a a a a a a a a                      |                                                                   |

Se você for proprietário de uma estação de energia ou usuário final, defina o tipo de usuário como **pessoal**.

Se você está envolvido no negócio de revendedores, equipamentos, operação e manutenção da indústria fotovoltaica, por favor

selecione o tipo de usuário como empreendimento.

#### 2. Configuração de rede WIFI do dongle inteligente

Conecte o celular à rede WIFI de destino com antecedência. Na página de login, clique em "Mais Ferramentas" e selecione a opção "Configuração WIFI". Siga as instruções para escanear o código QR do dongle inteligente para entrar na página de configuração WIFI. Digite a senha da conta do roteador WIFI para configuração de rede. (O Bluetooth precisa estar ativado para telefones de distribuição)

**OBSERVAÇÃO:** Suporta apenas redes WIFI de 2,4 GHz, 5 GHz não é compatível.

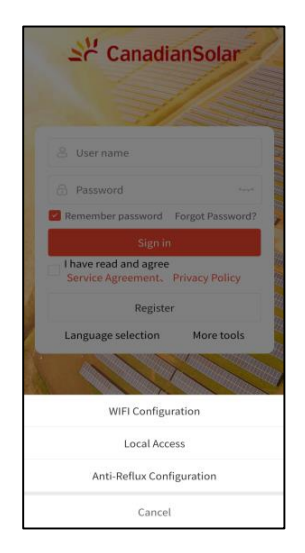

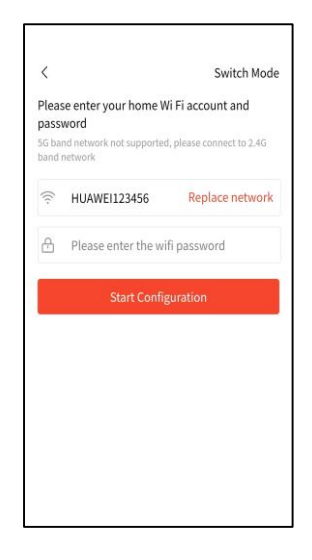

#### 3. Crie a central elétrica

Conforme mostrado na figura a seguir, clique em "Monitoramento" abaixo para entrar na página de monitoramento. Clique em "+" no canto superior direito e preencha as informações de acordo com as instruções para começar a criar sua central fotovoltaica.

Após a criação, a página de monitoramento exibirá as informações da sua estação de energia.

| Power stat | ion Equi | ipment  | Q 🖸 | 2 |  |  |           | Powe   | r statio | n Equ     | ipmer |
|------------|----------|---------|-----|---|--|--|-----------|--------|----------|-----------|-------|
| On-line    | Off-line | C Alarm | 1   |   |  |  | Whole 😑   | @On    | line     | 🖯 Off-lin | ne    |
| rder 🗠     | Filter   | r V     |     |   |  |  | Sort orde | r ~    |          | Filte     | r V   |
| L          | oad more |         |     |   |  |  |           | @ te:  | st       |           |       |
|            |          |         |     |   |  |  |           | ⊙ off- | PG       | D         | P     |
|            |          |         |     |   |  |  | -         | 0      | kW       | 0         | kWh   |
|            |          |         |     |   |  |  |           |        | Loa      | d more    |       |
|            |          |         |     |   |  |  |           |        |          |           |       |
|            |          |         |     |   |  |  |           |        |          |           |       |
|            |          |         |     |   |  |  |           |        |          |           |       |
|            |          |         |     |   |  |  |           |        |          |           |       |
|            |          |         |     |   |  |  |           |        |          |           |       |
|            |          |         |     |   |  |  |           |        |          |           |       |
|            |          |         |     |   |  |  |           |        |          |           |       |
|            |          |         |     |   |  |  |           |        |          |           |       |
|            |          |         |     |   |  |  |           |        |          |           |       |
|            |          |         |     |   |  |  |           |        |          |           |       |
| 100        |          |         | 0   |   |  |  |           |        |          |           |       |

#### 4. Adicione dongle inteligente

Depois de entrar na estação de energia, clique no ícone "..." no canto superior direito, e uma página de função aparecerá abaixo. Selecione o dispositivo associado e vá para a página do dispositivo associado. Você pode inserir manualmente o número de série do dongle inteligente ou digitalizar o código QR do número de série no dongle inteligente para adicioná-lo. O número de série geralmente está localizado na caixa de embalagem do dispositivo. Se a caixa de embalagem foi perdida, você também pode encontrar o código no corpo do dongle inteligente.

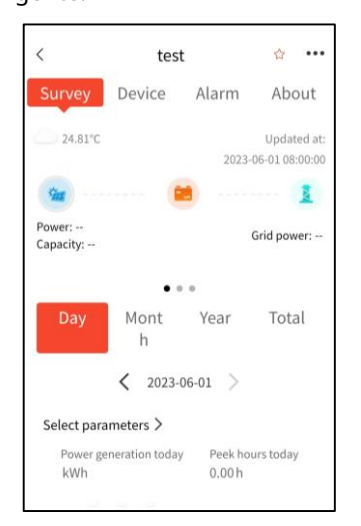

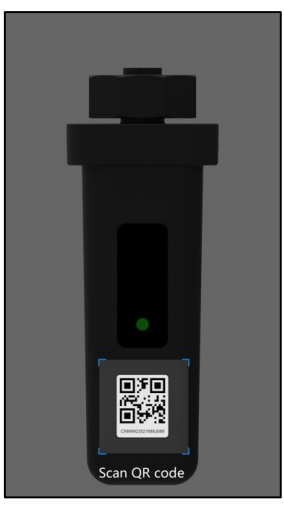

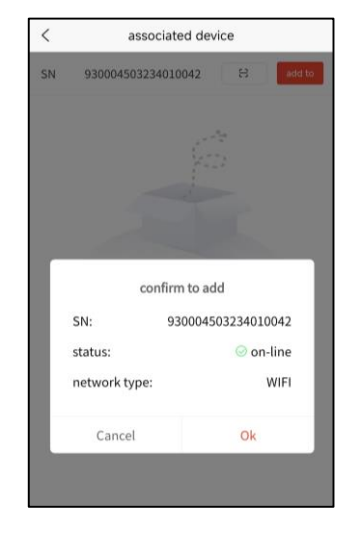

#### 5. Verifique as informações

Depois de adicionar um dongle inteligente, você pode visualizar os dados em sua estação de energia e clicar na estação de energia para visualizar os detalhes. Se for difícil encontrar a usina que você precisa devido ao grande número de usinas, você pode pesquisar no canto superior direito da coluna de monitoramento com base no nome.

| <          | test                     | 合        | •••• |
|------------|--------------------------|----------|------|
| Survey     | Device Alarm             | Abou     | t    |
| Inverter 🕕 | Collector 🕕              |          |      |
| Whole 📵    | ⊘ On-line 🕕 🛛 ⊙ Off-line | 🙆 Alarm  |      |
| Filter ~   |                          |          |      |
| Inverter   | 00169522220015J0         | 000      | ₪    |
| PG         | DP                       | Validity |      |
| ow         | 0kWh                     | 12       |      |
|            | Load more                |          |      |
|            |                          |          |      |
|            |                          |          |      |
|            |                          |          |      |
|            |                          |          |      |
|            |                          |          |      |
|            |                          |          |      |

| Search    |                     |
|-----------|---------------------|
|           | Search              |
| Equipment |                     |
|           |                     |
|           |                     |
|           |                     |
|           |                     |
|           |                     |
|           |                     |
|           |                     |
|           |                     |
|           |                     |
|           |                     |
|           |                     |
|           |                     |
|           | Search<br>Equipment |

Se você tiver alguma dúvida sobre o uso ou qualidade de nossos produtos, entre em contato conosco e forneça o seguinte Informação:

-modelo de dongle inteligente e número de série

-modelo do inversor conectado e número de série

-Descrição do Problema

## 6. Configuração de fluxo anti-reverso

Depois que toda a fiação da caixa anti-refluxo estiver concluída e verificada para cumprir as regras de instalação, primeiro certifique-se de que todos os inversores e outros equipamentos, exceto a caixa anti-refluxo, podem funcionar normalmente e, finalmente, ligue o botão liga / desliga no caixa anti-refluxo e a caixa anti-refluxo começa a funcionar.

Passo 1: Clique em "Mais Ferramentas" na página inicial. (Se você fez login em sua conta, clique em "Ferramentas de aplicativo" no Página "Minha" e clique em "Configuração anti-refluxo" e configure de acordo com a passo 3)

| 1                                           |                  |
|---------------------------------------------|------------------|
| 🔒 User name                                 |                  |
| B Password                                  | Parad            |
| Remember password                           | Forgot Password? |
|                                             |                  |
| I have read and agree<br>Service Agreement, | Privacy Policy   |
| Registe                                     | er               |
| Language selection                          | More tools       |

Passo 2: Clique em "Configuração Anti Backflow".

| She CanadianSolar                  |
|------------------------------------|
| 😤 User name                        |
| 🗟 Password 🛶                       |
| Remember password Forgot Password? |
| Sign in                            |
| Line Privacy Policy                |
| Register                           |
| Language selection More tools      |
|                                    |
| WIFI Configuration                 |
| Local Access                       |
| Anti-Reflux Configuration          |
| Cancel                             |

Passo 3: Depois de entrar na interface de digitalização, digitalize o código QR no data sticker. Depois de entrar na página de configuração, você pode clicar nos parâmetros correspondentes para modificar. Depois de concluir todas as verificações e modificações de parâmetros, clique no botão "Configurações" abaixo para configurar; clique em Configurar. O botão de atualização no canto superior direito da interface pode ler os parâmetros internos atuais da caixa anti-refluxo.

| Anti-Reflux Co           | onfiguration C       |
|--------------------------|----------------------|
| Anti-Reflux Enabled      | Enable               |
| Anti-Reflux Mode         | Phase Countercurrent |
| Anti-Reflux Power        | 0 %                  |
| Anti-Reflux Loss Enabled | Disable              |
| Anti-Reflux Loss Power   | 0 %                  |
| M1-CT Scales             | 120                  |
| M2-CT Scales             | 120                  |
| Anti-Reflux Loss Status  | Not Working          |
|                          |                      |
| Set                      | qu                   |
|                          |                      |

#### Configuração de parâmetros:

Habilitar Anti-Refluxo: Habilitar; Modo Anti-Refluxo: Contracorrente de Fase; Poder Anti-Refluxo: 0%;

Perda anti-refluxo habilitada: Desativar;

Poder de perda anti-refluxo: 0%;

#### (Se não houver requisitos especiais durante a instalação real, guarde-o consistente com os parâmetros acima. Se você mesmo alterá-lo, isso poderá causar o mau funcionamento do sistema anti-refluxo.)

A relação de transformação M1-CT e a relação de transformação M2-CT são definidas de acordo com as especificações reais do TC. M1-CT é o TC do medidor do lado da rede e M2-CT é o TC do lado da carga. Por exemplo: a especificação do TC do lado da rede é 600A/5A, então a relação de transformação M1-CT é definida como 120.

Dica: Há interferência sem fio na transmissão Bluetooth. Por favor, tente novamente após a leitura ou

configuração do parâmetro falhar; Depois de confirmar que o software está autorizado a obter permissões relevantes

do telefone celular e o Data Sticker está funcionando normalmente, se a conexão não conseguir digitalizar o código QR

e a reconexão ainda falhar, Desconecte a fonte de alimentação do dispositivo de dados e reinicie-o.

Verificação de instalação CT: Desligue todos os inversores, isto é, a saída de todos os inversores é 0. Neste

momento, se o consumo de energia de carga for 10kw, o medidor de energia no lado da rede deve mostrar -10kw, e a

energia no medidor do lado da carga deve mostrar 10kw, que é a direção do CT. A instalação está correcta. Caso

contrário, verifique se o CT na posição correspondente está instalado na direcção oposta.

## 7. Especificações do equipamento

| Nome               | Especificação                                             | Parâmetro                |
|--------------------|-----------------------------------------------------------|--------------------------|
|                    | Número de produto                                         | CSCU-EPM-01              |
|                    | Telecomunicações                                          | Wi-Fi/LAN                |
|                    | Modelos compatíveis                                       | Inversor Solar Canadense |
|                    | comunicação local                                         | RS485                    |
|                    | Número máximo de inversores conectados                    | ≤10                      |
|                    | Método de acesso                                          | 3W+N+PE                  |
| Caixa anti-refluxo | Tensão operacional                                        | 230/400 Vca 50/60 Hz     |
| inteligente        | Corrente máxima de entrada do TC                          | 5A                       |
|                    | Nível de proteção                                         | IP65                     |
|                    | Temperatura de operação                                   | -25°C-+60°C              |
|                    | Umidade de trabalho                                       | 0%-100% Sem condensação  |
|                    | Método de instalação                                      | Montado na parede        |
|                    | Dimensões do produto (largura x altura x<br>profundidade) | cerca de 350x450x120mm   |
|                    | Peso do Produto                                           | cerca de 7kg             |